# Tutorial for installing Oracle Database 18c Express Edition and SQL Developer (Windows)

This guide explains how to install the Oracle DBMS, where the databases we want to query will be stored, and Oracle Sql Developer, a free graphical tool/environment to run queries and SQL scripts to a database stored in an Oracle DBMS.

# ORACLE DATABASE 18c EXPRESS EDITION INSTALLATION

To download the software go to the link:

### https://www.oracle.com/database/technologies/xe-downloads.html

Accept the conditions and **download** the Windows x64 version. You are prompted to **create an Oracle account** in order to proceed with the download.

#### **Oracle Database XE Downloads**

| Oracle Database Express Edition (XF`       | ×                                                                       |                                         |
|--------------------------------------------|-------------------------------------------------------------------------|-----------------------------------------|
| Download                                   | You must accept the Oracle License Agreement to download this software. |                                         |
|                                            | Required I reviewed and accept the Oracle License Agreement             | 020)                                    |
|                                            | Download OracleXE184_Win64.zip                                          | :07533f5897b324843108e0376566d50c8]     |
| Ĉ↓ Oracle Database 18c Express Edition for |                                                                         | :019)                                   |
|                                            | 7C1A85D05F6FCC5BE70E7BA401                                              | 7BEEC70C8D095E685031695B8486C40C114F1A] |

| Oracle account sign in                   |  |  |
|------------------------------------------|--|--|
| Username                                 |  |  |
| 0                                        |  |  |
| Password                                 |  |  |
| Sign in                                  |  |  |
| Need help?                               |  |  |
| Don't have an Oracle Account?            |  |  |
| Create Account                           |  |  |
| © Oracle   Terms of Use   Privacy Policy |  |  |

Screenshot of the Oracle account creation page.

| Create Your Oracle Account |                                                                                                    |         |                                                                                                    |
|----------------------------|----------------------------------------------------------------------------------------------------|---------|----------------------------------------------------------------------------------------------------|
|                            | Already have an Oracle A                                                                                                    | ccou    | nt? Sign In                                                                                                    |
| Email Address *            |                                                                                                    |         | Your email address is your username.                                                                                                    |
| Password *                 |                                                                                                    |         | Passwords must have upper and lower case letters, at least 1<br>number, not match or contain email, and be at least 8 characters<br>long. |
| Retype password *          |                                                                                                    |         |                                                                                                    |
| Country *                  | Italy                                                                                                    | ~       |                                                                                                    |
| Name *                     | First or Given Name                                                                                                    | Last N  | lame                                                                                                    |
| Job Title *                |                                                                                                    |         |                                                                                                    |
| Work Phone *               |                                                                                                    |         |                                                                                                    |
|                            |                                                                                                    |         |                                                                                                    |
| Company Name *             |                                                                                                    |         |                                                                                                    |
| Address *                  |                                                                                                    |         |                                                                                                    |
|                            |                                                                                                    |         |                                                                                                    |
| City *                     |                                                                                                    |         |                                                                                                    |
| State/Province*            | -Select-                                                                                                    | ~       |                                                                                                    |
| ZIP/Postal Code *          |                                                                                                    |         |                                                                                                    |
|                            | Send me marketing communications on Ora                                                                                                    | cle Pro | oducts, Services and Events.                                                                                                    |
|                            | You may opt-out of all marketing communications: Unsubscribe.<br>By clicking on the "Create Account" button below, you understand and agree that the use of Oracle's<br>web site is subject to the Oracle.com Terms of Use. Additional details regarding Oracle's collection and<br>use of your personal information, including information about access, retention, rectification, deletion,<br>security, cross-border transfers and other topics, is available in the Oracle Privacy Policy. |         |                                                                                                    |
|                            | Create Account                                                                                                    |         |                                                                                                    |

# ata Vaur Oracla Account

Download and extract the zip file, run the setup file to install the software. During installation you will be asked to enter the **password** that will be used to log in as **administrator** (SYS or SYSTEM user).

| 🕼 Oracle Database 18c Express Edition                         |                  |                | $\times$                              |
|---------------------------------------------------------------|------------------|----------------|---------------------------------------|
| Oracle Database Information<br>Specify the database password. |                  | 18°            | ORACLE<br>Database<br>Express Edition |
|                                                               |                  |                |                                       |
| This password will be used for SYS,                           | SYSTEM and PDBAI | OMIN accounts. |                                       |
| Enter Database Password                                       |                  |                |                                       |
| Confirm Database Password                                     |                  |                |                                       |
|                                                               |                  |                |                                       |
|                                                               |                  |                |                                       |
|                                                               |                  |                |                                       |
| InstallShield                                                 |                  |                |                                       |
|                                                               | < Back           | Next >         | Cancel                                |

## ORACLE SQL DEVELOPER INSTALLATION

To download the software go to the link:

https://www.oracle.com/tools/downloads/sqldev-v192-downloads.html

Download the 64-bt Windows version with JDK 8. Extract the downloaded zip file.

| SQL Developer 19.2.1 Downloads                                                               |                     |                                                                                                    |  |  |
|----------------------------------------------------------------------------------------------|---------------------|----------------------------------------------------------------------------------------------------|--|--|
| Download the latest SQL Developer Version Here                                               |                     |                                                                                                    |  |  |
| Version 19.2.1.247.2212 - September 12, 2019  • Release Notes  • Bugs Fixed  • Documentation |                     |                                                                                                    |  |  |
| Platform                                                                                     | Download            | Notes                                                                                                    |  |  |
| Windows 64-bit with JDK 8 included                                                           | ➡ Download (490 MB) | <ul> <li>MD5: 8ddbc6663eb774e179b33f702ecff101</li> <li>SHA1:<br/>b1b08c57eb0ba95713a0e42f9ab58d9a6446442f</li> <li>Installation Notes</li> </ul> |  |  |
| Windows 32-bit/64-bit                                                                        | ➡ Download (410 MB) | <ul> <li>MD5: ec986f454d747b742830284e6cd46fb0</li> <li>SHA1:<br/>f250ec93895f7b3fb4ae240ef32705cc5392e1b</li> </ul>                              |  |  |

To open Oracle SQL Developer simply run the file *sqldeveloper.exe*:

| 📕 sqlj         | 15/10/2020 14:23 | Cartella di file |       |
|----------------|------------------|------------------|-------|
| 📕 svnkit       | 15/10/2020 14:23 | Cartella di file |       |
| 🛋 icon         | 04/09/2019 22:12 | File PNG         | 2 KB  |
| 🗟 sqldeveloper | 04/09/2019 22:25 | Applicazione     | 89 KB |
| 🚸 sqldeveloper | 04/09/2019 22:12 | Shell Script     | 1 KB  |